#### TUTORIAL PRESENTACIÓN INSTANCIAS/SOLICITUD PARTICIPACIÓN BOLSA DE EMPLEADOS DE SERVICIOS MÚLTIPLES

\* Pasos a seguir para presentar la solicitud de participación en el proceso de selección para constituir la Bolsa de Empleados de Servicios Múltiples

- Debe hacer la autoliquidación de la Tasa (ver el tutorial de autoliquidación)
- Debe tener todos los documentos guardados en el dispositivo que utilice para la presentación (solicitud rellenada, DNI, carnet de conducir, justificante pago de tasa.....)

# TRÁMITE PRESENTACIÓN:

### 1º) Ir a la Sede Electrónica del Ayuntamiento de Miranda de Ebro https://sede.mirandadeebro.es

• Aparece la siguiente pantalla:

#### SEDE ELECTRÓ<u>NICA</u> El acceso electrónico a vuestro Ayuntamiento con plenas garantías Avuda La Sede electrónica del Ayuntamiento es la dirección electrónica disponible para los ciudadanos y ciudadanas, a través de redes de telecomunicaciones , mediante la cual el Avuntamiento difunde información y presta servicios .::: de días inhábile La titularidad de la Sede electrónica conlleva la responsabilidad respecto a la integridad, veracidad y actualización de la información y los servicios por parte del Ayuntamiento electrónicos Servicios Sobre Servicios generales la sede generales C . Qué es la sede electrónica Presentación de nuevas Catálogo de trámites Catálogos de trámites solicitudes $\square$ Decreto de creación de sede Oferta pública de empleo Tablón de anuncios y edictos Presentación de electrónica documentación a expedientes Titular de la sede electrónicos en trámite Padrón Habitantes Descarga tu Volante Carta de servicios electrónicos Presentación de documentos Chitualmente solicitados $\square$ Ordenanzas municipales Perfil de contratante habitualmente solicitados Firmas electrónicas Perfil Sesiones de Pleno Certificaciones y justificantes Consulta y seguimiento de sus Sesiones de Junta de Gobierno reconocidas Avuda de la sede expedientes Descarga tu Volante Validación y comprobación de Т Consulta de sus datos de anuncios Individual de Padrón de documentos personales Habitantes con (Cl@ve o Solicitudes - OFERTAS DE Tributos y pagos Certificado Digital) EMPLEO Acceso al buzón de notificaciones Solicitudes, Registro electrónico Trámites de interés Consulta de datos personales DE=CATALOGO&ambito=PERSONAL Datos personales

 Dar a Solicitudes OFERTAS DE EMPLEO (disponible debajo de Servicios Generales – indica la flecha amarilla) • Aparece la siguiente pantalla: dar en figura huella ratón (donde indica flecha amarilla)

| atálogo de trámites                   |          |            |                         |            |
|---------------------------------------|----------|------------|-------------------------|------------|
| atalogo de tranilles                  |          |            |                         |            |
| Departamento:                         | Personal |            |                         | ¥          |
| Medio de presentación:                |          |            |                         | *          |
| ostrar 10 v registros                 |          | Bus        | car:                    |            |
| Tràmite                               |          | Presencial | Registro<br>Electrónico | Telefónica |
| BOLSA EMPLEADOS SERVICIOS MÚ          | 1        | ÷ <        | =                       |            |
| Expedientes de Oposiciones, Examene   | 1        | ÷          |                         |            |
| Expedientes de Oposiciones, Examen    | 1        | ÷          |                         |            |
| Perfeccionamiento del Personal - Curs | 1        | 4          |                         |            |
| Solicitudes Empleados Públicos Ayunt  |          | •          |                         |            |
|                                       |          | 4          |                         |            |

\* Guarde en su dispositivo:

- La instancia solicitud rellenada
- DNI/NIE/o PASAPORTE
- Carnet de conducir
- Justificante Tasa de pago
- Documentación complementaria
- \* Y sin irse de la pantalla, baje más abajo hasta que le aparezca:

|                                                                                              | Auto:<br>Certificado digital reconocido y firma electrónica<br>Substancial:<br>Acceso mediante sistema Clave                          |  |  |
|----------------------------------------------------------------------------------------------|----------------------------------------------------------------------------------------------------|--|--|
| Documentos a Presentar:                                                                      | Documentación:<br>- Instancia<br>- D.N.I.<br>- Permiso de conducir B<br>- Pago tasa derechos examen<br>- Documentación complementaria |  |  |
| Registro Electrónico                                                                         |                                                                                                    |  |  |
|                                                                                              |                                                                                                    |  |  |
| Seleccione como desea ident                                                                  | ificarse                                                                                                    |  |  |
| Seleccione como desea ident                                                                  | ificarse:<br>gital y Java                                                                                                    |  |  |
| Seleccione como desea ident<br>Con certificado di<br>outofirm@ Con certifica<br>necesario ja | ificarse:<br>gital y Java<br>do digital y Autofirma (no va)                                                                           |  |  |

\* Si tiene certificado digital o DNI electrónico: pulse donde señala la flecha amarilla

\* Si tiene acceso mediante sistema clave: pulse donde señala la fecha azul.

Aparecerá otra pantalla, vaya hacia abajo y verá:

| Teléfono                                                                                                    |                                                                                                    |                                                                              |                           |                                               |
|----------------------------------------------------------------------------------------------------|----------------------------------------------------------------------------------------------------|------------------------------------------------------------------------------|---------------------------|-----------------------------------------------|
| particular:                                                                                                    |                                                                                                    |                                                                              |                           |                                               |
| Teléfono móvil:                                                                                                    |                                                                                                    |                                                                              |                           |                                               |
| Fax particular:                                                                                                    |                                                                                                    |                                                                              |                           |                                               |
| Teléfono (otros):                                                                                                    |                                                                                                    |                                                                              |                           |                                               |
| Dirección WEB                                                                                                    |                                                                                                    |                                                                              |                           |                                               |
|                                                                                                    | 0                                                                                                    |                                                                              |                           |                                               |
|                                                                                                    |                                                                                                    |                                                                              |                           |                                               |
| ocumentación a ap                                                                                                    | ortar                                                                                                    |                                                                              |                           |                                               |
|                                                                                                    |                                                                                                    |                                                                              | 10                        |                                               |
| Acción                                                                                                    | Reutilización                                                                                                    | Descripción                                                                  |                           | Estado                                        |
| Adjuntar                                                                                                    | No reutilizable                                                                                                    | Instancia                                                                    |                           | (pendiente)                                   |
| Adjuntar                                                                                                    | Reutilizable<br>No disponible                                                                                                    | D.N.I.                                                                       | 12                        | (pendiente)                                   |
| Adjuntar                                                                                                    | No reutilizable                                                                                                    | Permiso de conducir B                                                        |                           | (pendiente)                                   |
| Adjuntar                                                                                                    | Reutilizable<br>No disponible                                                                                                    | Pago tasa derechos exan                                                      | nen"                      | (pendiente)                                   |
| Adjuntar                                                                                                    | No reutilizable                                                                                                    | Documentación<br>complementaria                                              |                           | (pendiente)                                   |
| os documentos marca                                                                                                    | dos con 👩 se van a reutilizar                                                                                                    | en esta administración en este                                               | y futuros                 | tramites.                                     |
| s documentos marca                                                                                                    | dos con 🛟 se han incorporado<br>nsentimiento. (Aunque la organ                                                                                                    | al presente tramite pero no se<br>ización si los tiene identificado          | reutilizará<br>s como rei | n para futuros tramites pues<br>utilizables). |
| os documentos marca                                                                                                    | oos con 🤪 no son reutilizables                                                                                                    |                                                                              |                           |                                               |
| os documentos marca                                                                                                    | dos con 🥡 no son reutilizadies                                                                                                    |                                                                              |                           |                                               |
| s documentos marcad                                                                                                    | dos con ເປັນ ແລວຍະ                                                                                                    |                                                                              |                           |                                               |
| s documentos marcar<br>< Volver<br>Presto autorización                                                                                              | aos con e a no son reutilizables                                                                                                    | do al tratamiento de mis dat                                                 | tos para l <mark>i</mark> | s finalidad indicada (ver infi                |
| s documentos marca<br>< Volver<br>Presto autorización<br>bre protección de d<br>formación basica s                                                  | uy consentimiento informat<br>atos)                                                                                                    | do al tratamiento de mis dat                                                 | los para la               | a finalidad indicada.(ver inf                 |
| os documentos marcar<br><< Volver<br>Presto autorización<br>bre protección de d<br>formación basica s<br>esponsable                                 | os con e ino son reutilizates<br>i y consentimiento informa:<br>atos)<br>obre protección de datos<br>Ayuntamiento de Mira                                               | do al tratamiento de mis dat<br>nda de Ebro                                  | tos para <mark>l</mark> a | a finalidad indicada.(ver inf                 |
| << Volver<br>Presto autorización<br>ibre protección de d<br>formación basica s<br>esponsable<br>inalidad                                            | oos con e uno son reunizabes<br>i y consentimiento informa-<br>atos)<br>obre protección de datos<br>Ayuntamiento de Mira<br>Presentación de solici                      | do al tratamiento de mis dat<br>nda de Ebro<br>tudes en registro electrónico | tos para la               | a finalidad indicada.(ver info                |
| <ul> <li>Volver</li> <li>Presto autorización<br/>bre protección de d<br/>formación basica s<br/>iesponsable<br/>inalidad<br/>egitimación</li> </ul> | oos con e uno son reutilizades<br>i y consentimiento informar<br>atos)<br>iobre protección de datos<br>Ayuntamiento de Mira<br>Presentación de solici<br>Consentimiento | do al tratamiento de mis dal<br>nda de Ebro<br>tudes en registro electrônico | tos para l <mark>i</mark> | a finalidad indicada.(ver inf                 |

\* Rellene sus datos de teléfono y correo electrónico o corríjalos, si procede y seguidamente para subir los documentos tiene que dar a cada recuadro de adjuntar donde señala la flecha amarilla y coger de su dispositivo los documentos que se corresponden.

\* Una vez subidos los documentos, de en el recuadro:

Presto autorización y consentimiento al tratamiento de mis datos para la finalidad indicada

\* Da a continuar (recuadro en rosa que está a la derecha)

- \* En la siguiente página:
- Vaya hasta abajo y dar a firmar y enviar

\* Y por último descargue el justificante de presentación para imprimirlo o guardarlo en su dispositivo.

## YA HA FINALIZADO EL TRÁMITE